# アクアウォレットの登録の方法と JENCOアカウントへの 紐づけ作業について

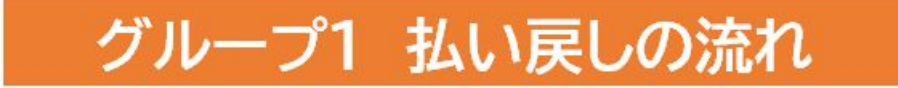

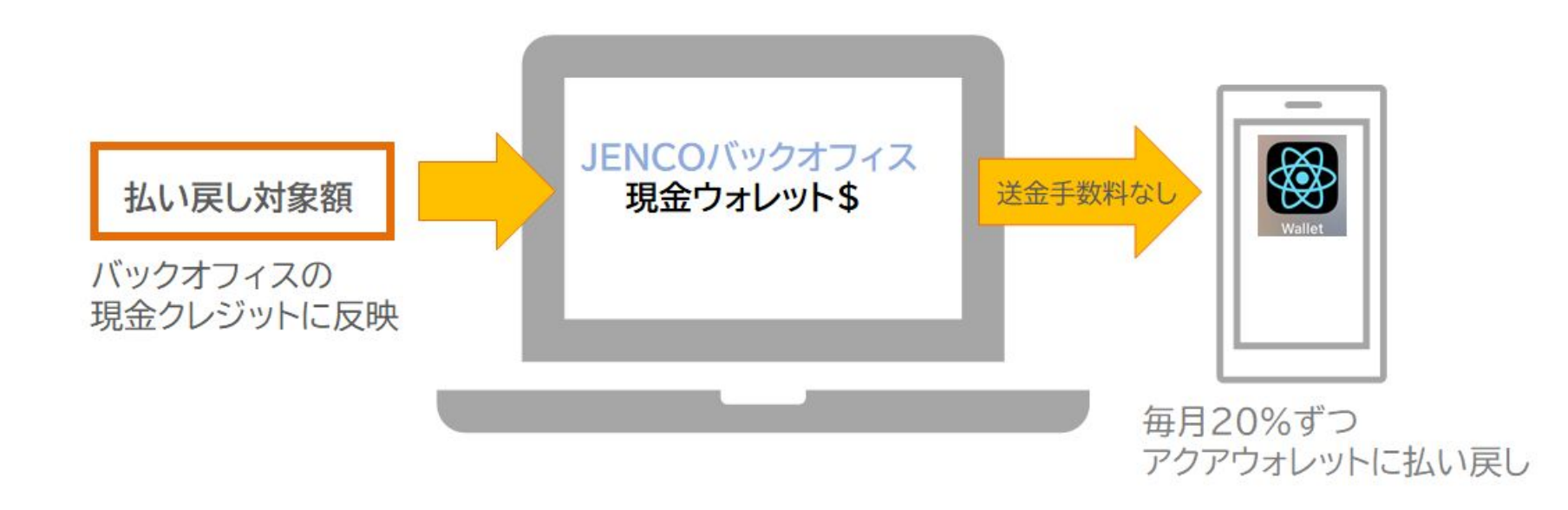

アクアウォレットのダウンロードが必要です 複数のアカウントをお持ちの場合、1つのアクアウォレットに送ることもできます。 アクアウォレットとジェンコのアカウントの紐付け作業をする

## JENCO払い戻しについての全体の流れ

| <b>グループ1</b><br>毎月20%ずつ<br>アクアウォレットに<br>払い戻しされます。 | 例<br>サブスク金額 8,000ドル<br><u>ボーナス金額 2,000ドル</u><br>払い戻し金額 6,000ドル | 6,000×20%=1,200ドル<br>1,200÷2ドル= <mark>600AQN</mark> |
|---------------------------------------------------|----------------------------------------------------------------|-----------------------------------------------------|
| 3,000ドル~9,999ドル                                   | 10,000ドル~49,999ドル                                              | 50,000ドル以上                                          |
|                                                   |                                                                |                                                     |

#### トライアルパッケージ

トライアルパッケージ(3000~9999ドル)のアカウントで、はじめにサブスクリプション をした日から90日以内に10000ドル以上へのアップグレードがなされていない場合 は、サブスクリプションされたタイミングによっては、すでに現金クレジットへ払い戻し がされているケースがあります。 その場合も、今回の払い戻し対象のグループ1とみなされます。

# アクアウォレットの設定と注意

### 携帯の設定と

バックオフィスの設 定が必要です。

必ず順番通りに操 作してください。 ブラウザからは、 GoogleChromeを 使用する。

※複数の開いているウインド を必ず閉じてください。 新規のeメールを作 成する方は必ずメー ルとパスワードの保 管をしてください。

※gmail推奨

アクアウォレットのeメールを変更する場合は、バックオフィス内のeメールを変更する必要ありません。

### アクアウォレットを携帯から初期設定する準備

①初めて設定の方はメモなどに書き留めてください。

②携帯画面は、複数のウィンドウが開いたままの状態の場合は ウィンドウをすべて閉じてください。 閉じる操作は携帯によって異なります。

③登録するeメールを準備してください。 バックオフィスに登録しているeメール以外も登録可能です。

> [eメール]は、必ず有効なeメールアドレスをご使用ください。 Gmailなどのパソコンのフリーメールアドレスを推奨します。

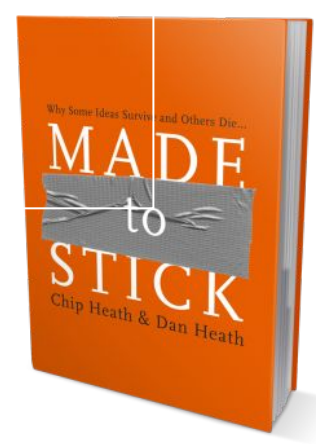

# アクアウォレットURLは以下のリン クになります。

# https://aquawallet.tech

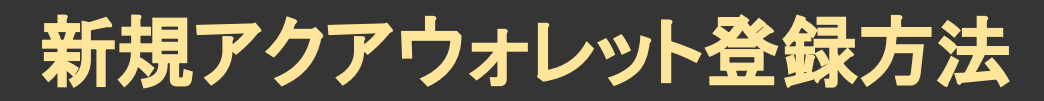

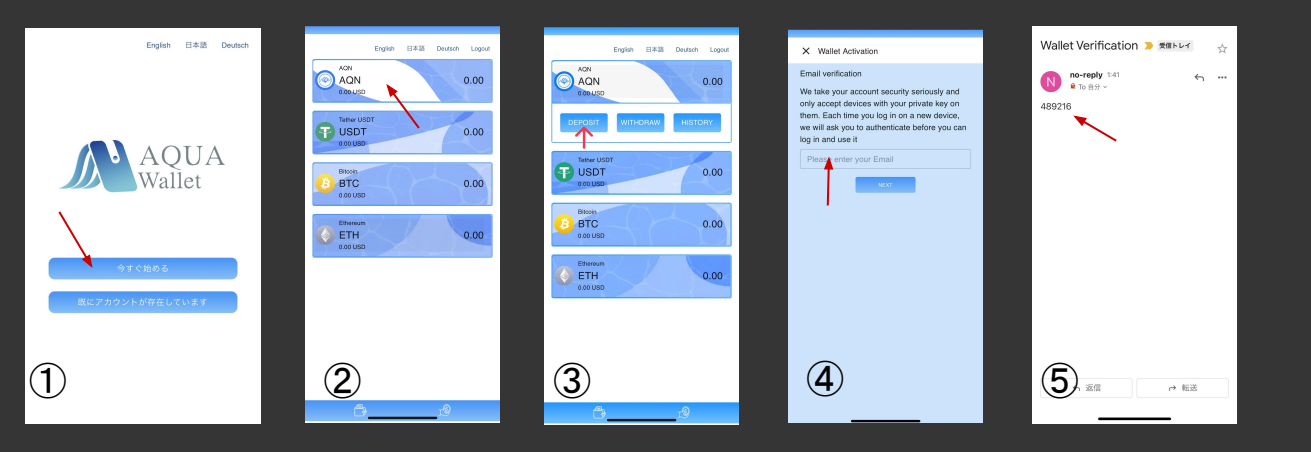

#### 注意事項

登録したeメールを忘れな いようにしてください。

ログインする方法を変更し た場合不具合が起きる事 がございますのでマニュア ル通り操作してください。

今すぐ始めるボタンを押す
AQNの画面をタッチする
「預金」を押す(英語表示では deposit)
eメール入力画面に自身のeメールを入力
登録したeメールに6ケタの数字が届く
登録完了

※登録完了後は、アクアウォレットアドレスを スクリーンショットして保管してください。

## 登録済みのアクアウォレットログイン方法

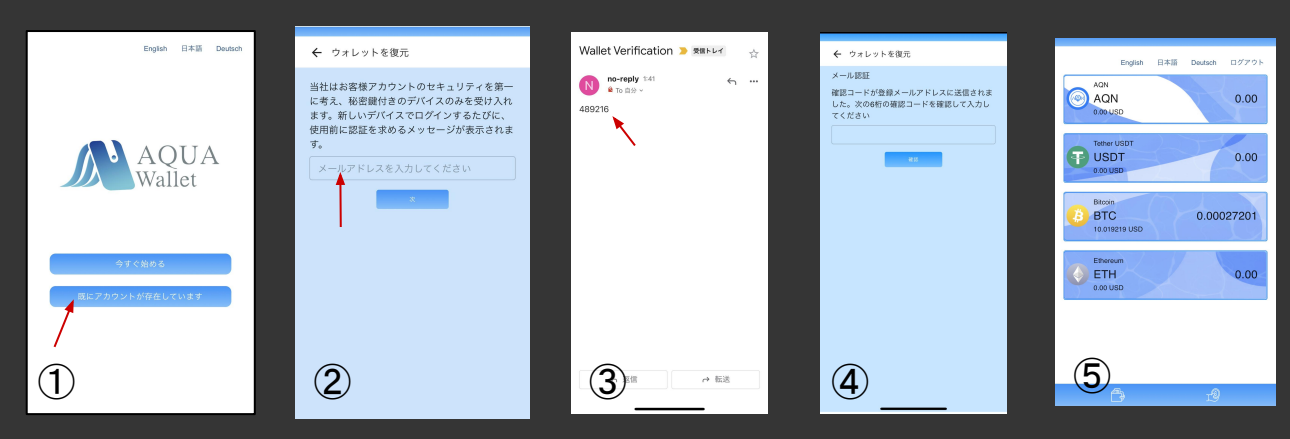

#### 注意事項

必ず携帯のウインドウを全 て閉じてください。

※アクアウォレットアドレス をスクリーンショットして保 管してください。

※携帯のウインドウを全て閉じてください ※デスクトップのアイコンからログインしてください

①既にアカウントが存在していますを 押す
②登録したeメールを入力
③eメールに6ケタの数字が届きます
④6ケタ数字を入力 今すぐ始める

### アクアウォレットアドレスの確認 ウォレットアドレスは、 必ずスクリーンショットをして保管してください。

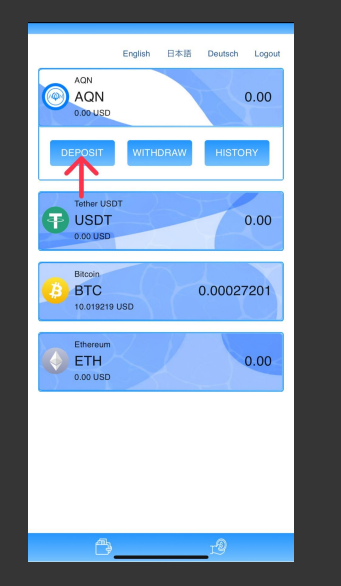

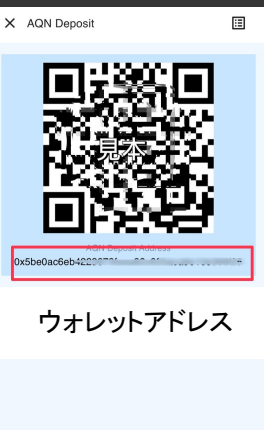

注意事項

送金後着金までの時間は、 混雑状況により異なります。

送金先のウォレットアドレス は絶対に間違えないよう バックオフィスと照らし合わ せて何度もご確認ください。

### 送金前に必ず2つの確認をしてください

#### ①JENCOバックオフィスからアクアウォレットに登録したeメールを確認 ②バックオフィスとスクリーンショットしたウォレットアドレスを確認

JENCOログイン→ウォレットから出金をクリック→アクアナイト

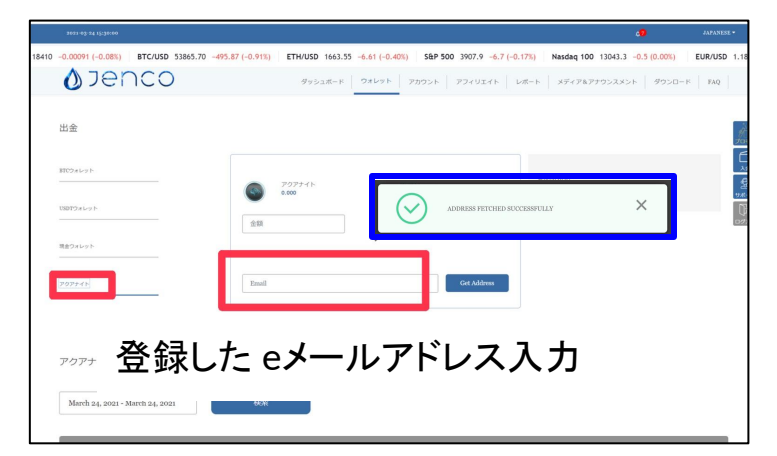

eメールを入力すると、こちらの画面でアクアウォレットアドレスとの紐付け確認ができます。 ご自分のアクアウォレットのウォレットアドレスが一致しているかを必ずご確認下さい。

# AQN送金時の注意事項

### 送金の際は、ウォレットアドレスが表示されない ため、送り先に間違いがないか何度も確認してく ださい。

※初めて送金する場合には少額でのテスト送金 することを推奨いたします。

※テスト送金する際も送金手数料が必要となります。

ポイント

送金後の着金は、混雑状況により異なります。

送金先のウォレットアドレ スは絶対に間違えないよ う何度もご確認ください。

# 自動でログアウトされた場合

### 再度ログインできない場合がございます。 その際は、慌てずに同じ操作を同じ手順で行っ てください。

※複数のeメール登録をした場合は、どのeメールを使用したか分からなくならないように管理してください。

#### ポイント

それでもログイン出来な い場合は、デバイスの キャッシュの消去などを 行ってください。

その後、ログイン方法の 手順を行ってください。

「登録済みのアクアウォ レットのログイン方法」を ご参照ください。